## Resetting a Password through WebAdvisor

Please follow the steps below if you cannot remember your password to log into **WebAdvisor (or your SBVC email account),** in order to reset it through WebAdvisor.

| San Bernardino                                                                                                    |               | Google Custom Search        | ର୍ Log In     | Apply  |
|----------------------------------------------------------------------------------------------------|---------------|-----------------------------|---------------|--------|
| Adn                                                                                                    | nission & Aid | Academic & Career Programs  | Students Abou | t SBV0 |
| Spring 2020 Online                                                                                                    | Cour          | nseling                     | +             |        |
| <ul> <li>Classes resumed online March 30, 2020.</li> </ul>                                                                                                    | Adm           | issions & Records           | +             |        |
| Please stay in contact with your instructor.                                                                                                    | Fina          | ncial Aid                   | +             |        |
| <ul> <li>Due to the COVID-I9 outbreak, most classes this<br/>semester will be taught online or remotely. If you<br/>class requires an on-campus meeting, you will b<br/>contacted. Events and group activities on campu</li> </ul> | e Stud        | ent Health Services         | +             |        |
| are suspended until May 22, until further notice.                                                                                                    | Libro         | ıry                         | +             |        |
| <ul> <li>Need a laptop? We have limited Chromebooks<br/>available for checkout! Complete and submit th<br/>online form at valleycollege.edu/chromebook, th</li> </ul>                                                              | e Cam         | pus Store                   | +             |        |
| check your SBCCD email account for notification<br>when a Chromebook is available for pickup.                                                                                                    | n Tutor       | ring                        | +             |        |
| <ul> <li>The status of Commencement 2020 is still being<br/>determined and will be announced soon!</li> </ul>                                                                                                    | Spec          | ialized Counseling Services | +             |        |

Open the SBVC's main website in an internet browser. (https://www.valleycollege.edu/)

Click the link **"Log In"** located in the top right hand corner.

A drop-down menu will appear. Then you will select **"WebAdvisor."** 

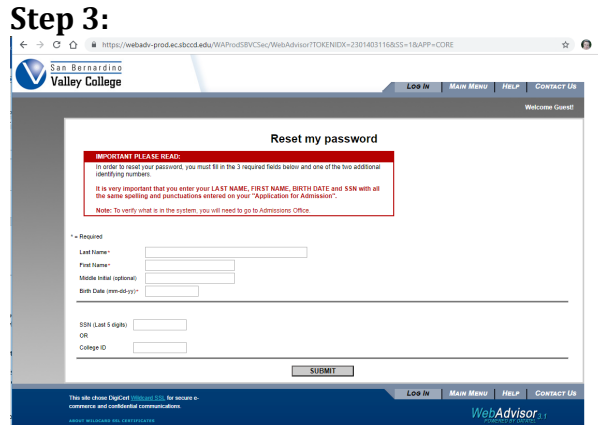

Enter all the required information. This information <u>MUST</u> match what SBVC has on file. When finished click **"Submit."** 

**<u>NOTE</u>:** It is important that you enter <u>ALL</u> the required field in order to reset your password.

## Step 2:

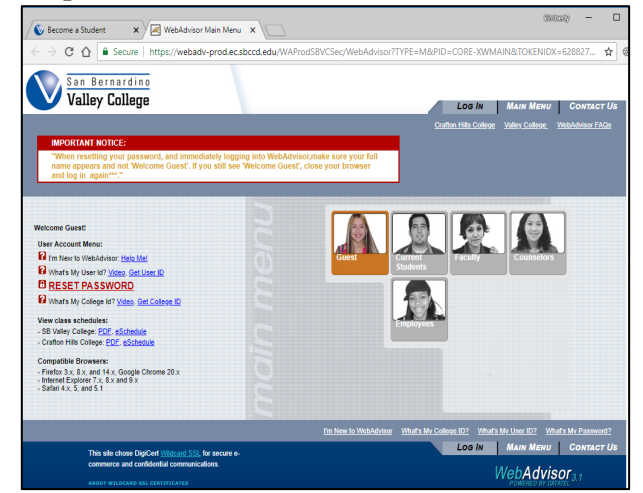

You will then click **"RESET MY PASSWORD"** located under **"User Account Menu."** 

| 4:                                                                         |                                                                                 |
|----------------------------------------------------------------------------|---------------------------------------------------------------------------------|
| College                                                                    | Log IN MAIN MENU H                                                              |
|                                                                            |                                                                                 |
| Reset Pa                                                                   | assword Confirmation                                                            |
| Next Steps: Now that you have reset your password, make sure to login to 1 | WebAdvisor to change your password before accessing E-Mail or Network accounts. |
|                                                                            |                                                                                 |
| Your WebAdvisor password has been reset.                                   |                                                                                 |
| Log In using the new TEMPORARY password: aV591                             | tE2f                                                                            |
| fou will be prompted to change your password.                              |                                                                                 |
| The temporary password will also be sent to b.miller86                     | i86@student.sbccd.edu.                                                          |
| Go to menu tab and click on LOG IN                                         |                                                                                 |
|                                                                            |                                                                                 |
| ie chose DigiCent <u>Wildcard SSL</u> for secure e-                        | LOG IN MAIN MENU                                                                |
| and confidential communications                                            |                                                                                 |

You will be given a temporary password. Then click the **"Log In"** tab at the top to log into your WebAdvisor account and create a permanent password. Step 5:

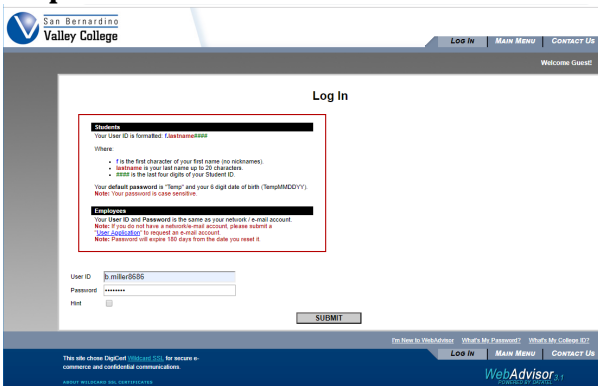

You should log into WebAdvisor using your username and the temporary password provided on the previous screen.

Username: Your username should be formatted to be f.lastname#### where

- "f" is the first letter of your first name
- There is a period immediately after the first initial.
- "lastname" is your last name
- #### is the last four digits of your SBVC student ID#

Step 6:

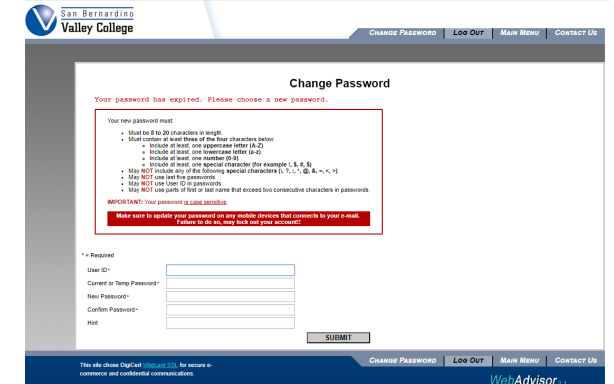

You will now be asked to create a permanent password. You will need to re-enter your user name, your temporary password, and then create a new password and hint.

Note: The hint cannot contain the new password.

When you click **"submit,"** you will be logged into WebAdvisor.